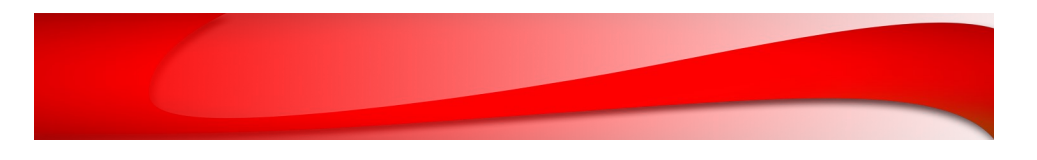

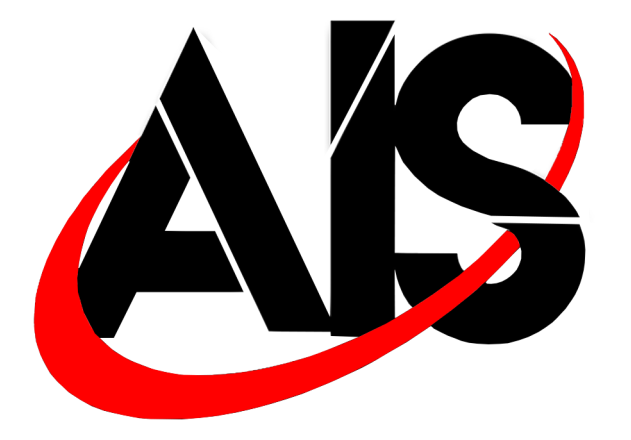

Toll Free 800-365-6060 WWW.AISINTERFACE.COM TECH SUPPORT 833-AIS-TECH

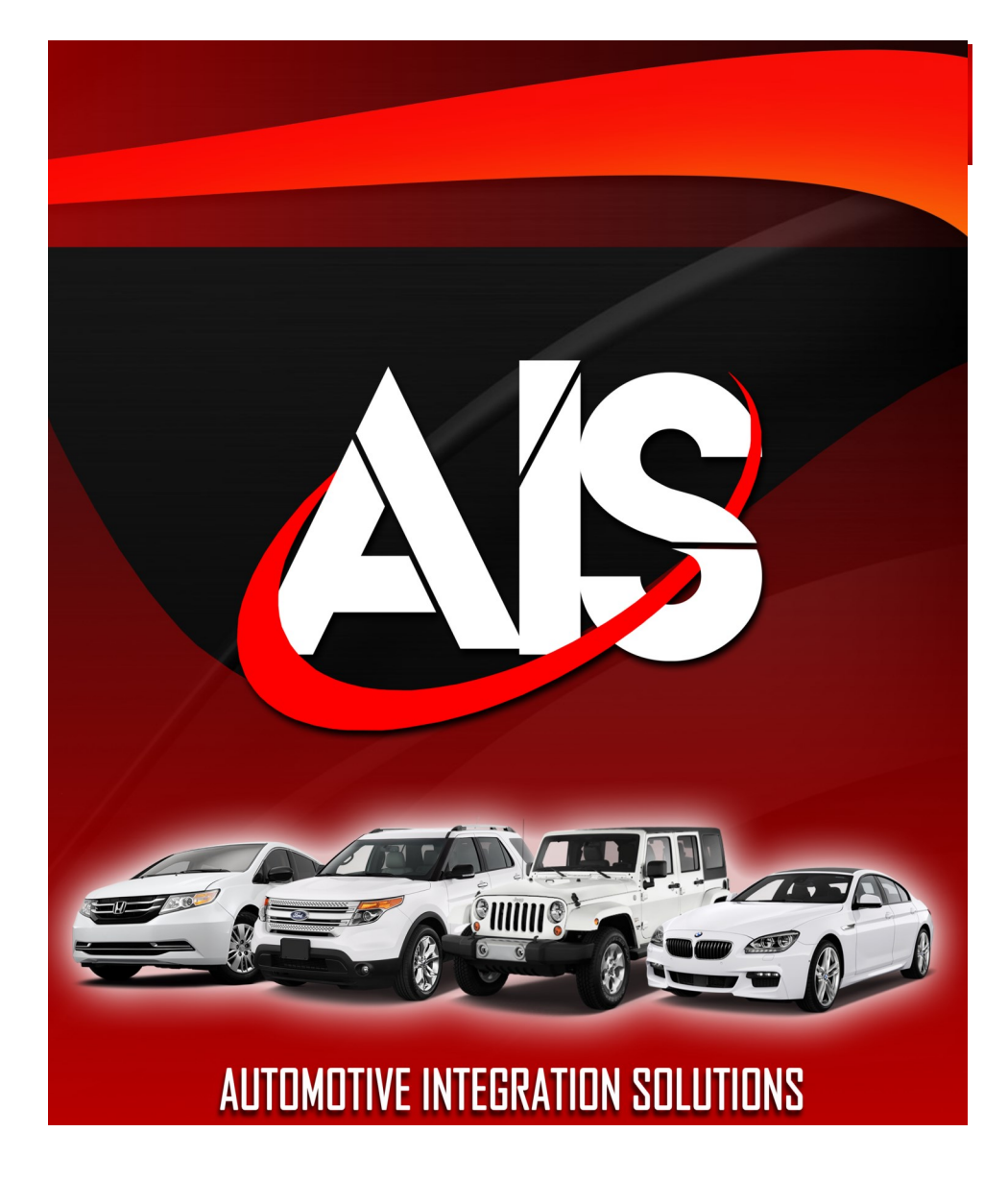

## FD42MVMOD

6CH CAMERA INTERFACE FOR FORD'S 4.2" RADIO W/SYNC

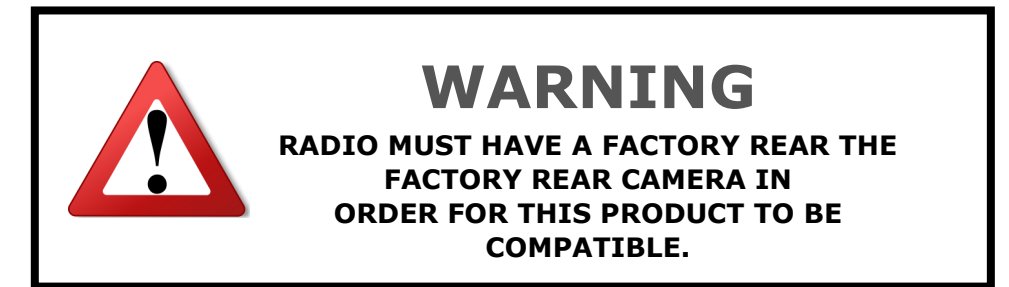

#### **Applications**

2016-2019 FORD SYNC ONE PIECE 4.2" FULL COLOR SCREEN

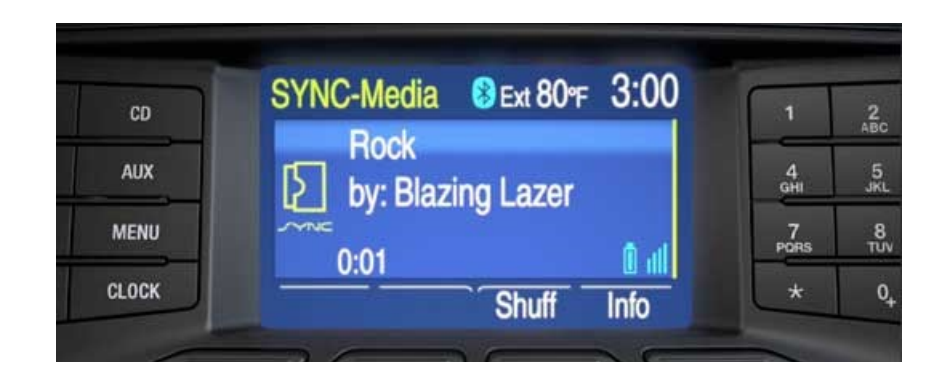

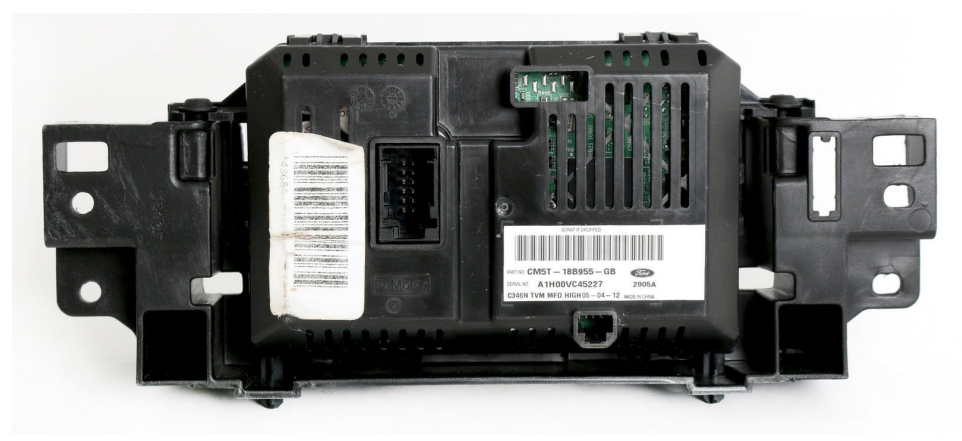

#### FORCE ACTIVATING THE CAMERAS

To force view any of the cameras installed (except the side cameras), press and hold the "SEEK UP" button for 3 seconds to turn on this feature, a quick press of the same button will then toggle to the other cameras.

FD42MVMOD

**NOTE:** To toggle between backup camera, cargo camera and trailer camera while in reverse gear, press and hold the SRCE button for 2-3 seconds to enter this mode, a quick press of the same button will then toggle to the other cameras.

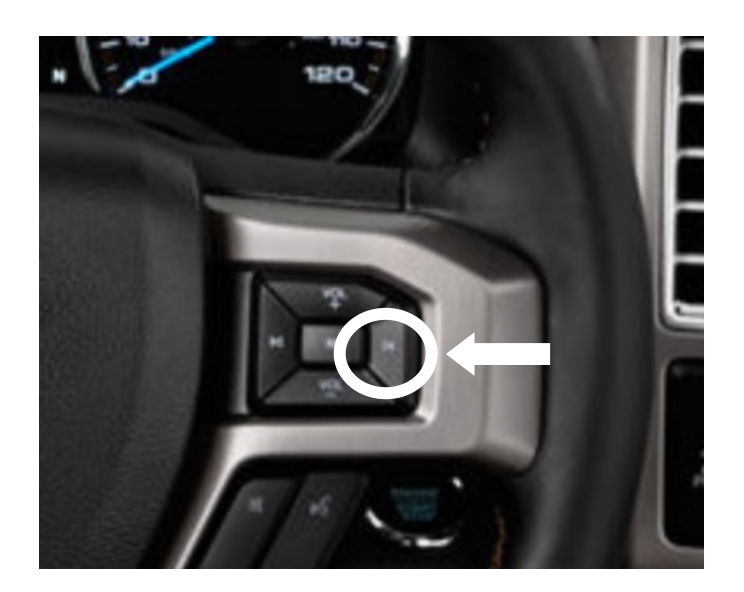

## WWW.AISINTERFACE.COM

## **TECH SUPPORT 833-AIS-TECH**

#### **ACTIVATING TURN SIGNAL CAMERA**

# To enable the Left and Right turn camera view feature when the turn signal is on, you must first:

To turn OFF/ON the automatic camera trigger function, **ACTIVATE** the turn signal to be turned OFF/ON then press and hold the SEEK DOWN button on the SWC.

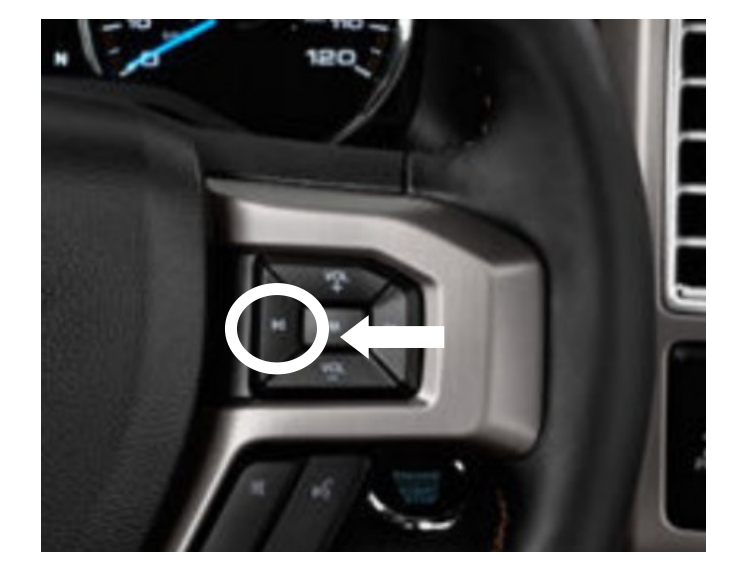

#### Wiring Diagram and Installation

#### **CAR SIDE HARNESS CONNECTIONS**

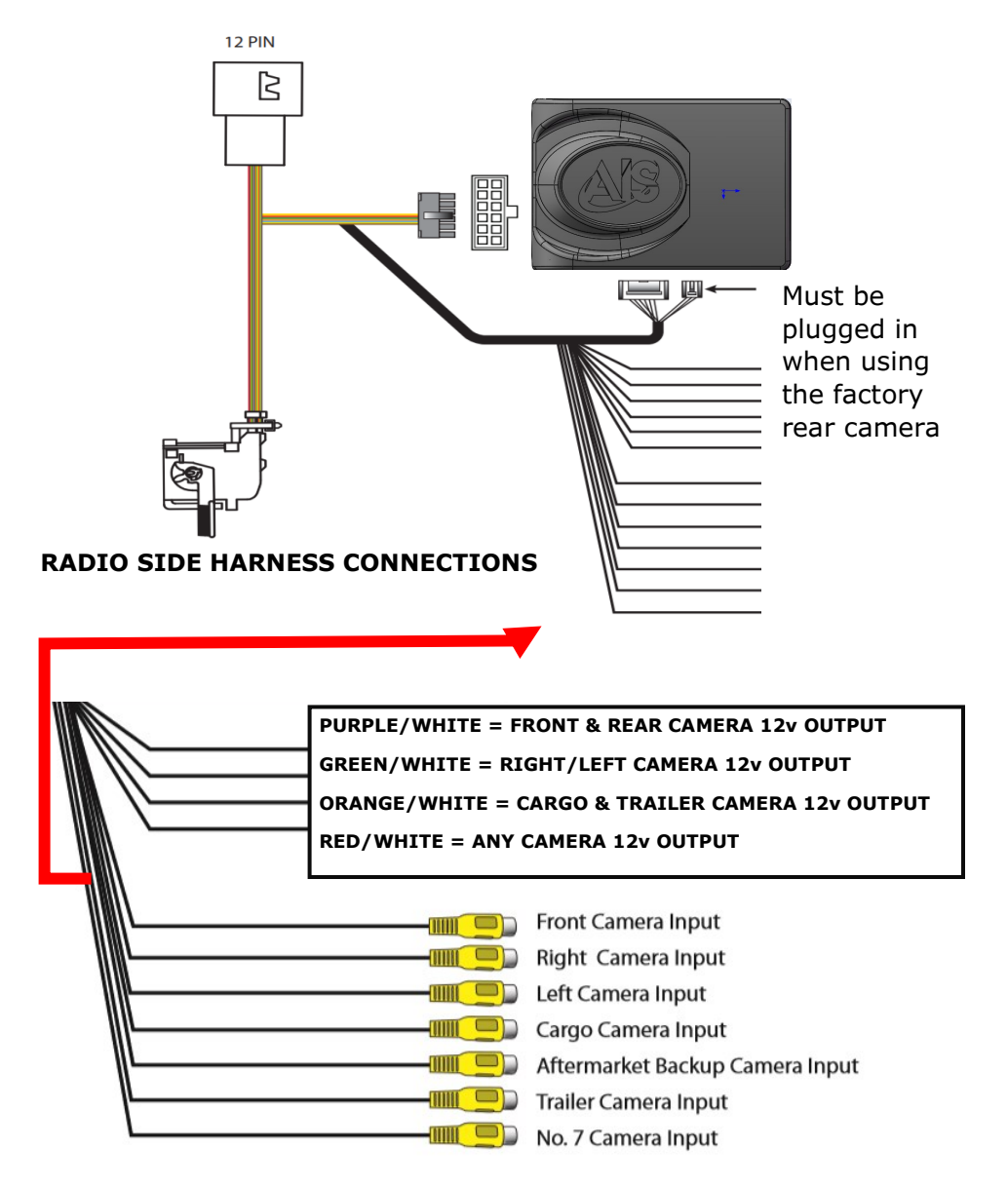

## WWW.AISINTERFACE.COM

WWW.AISINTERFACE.COM

#### FD42MVMOD

#### **DIP SWITCH SETTINGS**

NOTE: IF THE DIP SWITCHES ARE CHANGED, THE INTERFACE MUST BE DISCONNECTED AND RECONNECTED TO RESET.

Before you connect the interface to the T-Harness, make sure to set the dip switches first. Simply flip the dipswitch to the "ON" position on what cameras you want to activate.

| DIP SW # | <u>ON</u>           | <u>OFF</u>           |
|----------|---------------------|----------------------|
| 1        | N/A                 | SET TO OFF           |
| 2        | FRONT CAMERA (ON)   | FRONT CAMERA (OFF)   |
| 3        | LEFT CAMERA (ON)    | LEFT CAMERA (OFF)    |
| 4        | RIGHT CAMERA (ON)   | RIGHT CAMERA (OFF)   |
| 5        | CARGO CAMERA (ON)   | CARGO CAMERA (OFF)   |
| 6        | TRAILER CAMERA (ON) | TRAILER CAMERA (OFF) |
| 7        | CAMERA INPUT 7 (ON) | CAMERA INPUT 7 (OFF) |
| 8        |                     | SET TO OFF           |

#### FD42MVMOD

#### **WIRING**

Step 1) Remove the factory 4.2" screen, disconnect the main harness and plug the T-Harness into the radio and car side wiring harness.

Step 2) Set the DIP switches to the "ON" position according to what cameras you are installing .

Step 3) Connect the 12v + from the camera to the corresponding wire color.

| PURPLE/WHITE = FRONT & REAR CAMERA 12v OUTPUT    |
|--------------------------------------------------|
| GREEN/WHITE = RIGHT/LEFT CAMERA 12v OUTPUT       |
| ORANGE/WHITE = CARGO & TRAILER CAMERA 12v OUTPUT |
| RED/WHITE = ANY CAMERA 12v OUTPUT                |
|                                                  |

Step 4) Connect the camera RCA to the corresponding RCA input.

Step 5) Plug interface into the T-Harness. If REAR factory camera is present **MAKE SURE** to plug the white 6 pin connector into the interface. You must activate RT/LT cameras before they will work. (see activating side cameras)

**NOTE:** If you are installing an aftermarket rear camera **DO NOT** plug the 6pin white connector into the interface. Instead plug the RCA from the camera into the aftermarket rear camera RCA input.

Step 6) Reinstall radio and test.

**TECH SUPPORT 833-AIS-TECH** 

### WWW.AISINTERFACE.COM

## WWW.AISINTERFACE.COM